This program converts your iRacing replay's into video files for uploading to Youtube, complete with leaderboards, fastest laps, and more.

If Highlight Video Only isn't checked, it creates 2 videos from your replays; the full replay and a highlight video with a length you define. If the Highlight Video Only box is checked under Video Encoding, it will only create the highlight video.

The program then does the following:

- 1. Analyses your replay session looking for all the spins and crashes etc. so it makes sure it can capture those.
- 2. Captures some scenic views of the track to use as a backdrop for the introduction sequence which will include qualifying positions.
- 3. Captures the entire race.

After the recording is finished, the resulting videos need to be Encoded which will add the leaderboard information and create the video file(s).

## **Requirements**

- 1. Video capture software (ie. OBS, Nvidia, etc.).
- 2. The program will use Alt-F9 for recording. Make sure your video capture software is also set to use that keystroke.
- 3. Set your video capture software to only record the iRacing replay window.
- 4. Your video capture software must save the video as an .mp4 or .avi file.
- 5. Only supports MPEG/H.264 video codec for capture/conversion
- 6. Replays should capture all competitors. Before the session, under the graphics options in iRacing, set the Max Cars box to a number greater than number of competitors.

## How to use

## First Time Use

- 1. The first time you use the software, you'll want to verify it is talking to your Video Capture software correctly.
- 2. Open your Video Capture software
- 3. Open an iRacing replay.
- 4. Click the Verify Video Capture under the Race Capture tab

- 5. Browse to the directory your Video Capture software uses when it captures a video file. You may have to cut/paste the directory name here.
- 6. Once the directory is selected, press Verify Video Capture.
- 7. The program will run a quick test to verify it can record a video and it is placed in the expected directory.
- 8. Once this step is complete and working, you need to Verify the Video Encoding process.
- 9. Go to the Video Encoding tab
- 10. Press Verify Video.
- 11. Browse and select the video that was recorded in step 6.
- 12. Click Verify Conversion.
- 13. If all this worked correctly, you'll find 1 or 2 .wmv files in the directory. These are your encoded videos. You'll only have 1 if you checked the Highlight Video Only checkbox before encoding.
- 14. If you'd like, you can now do a test run using the "Short Test Only" checkbox to verify everything is working. This is preferable to doing a 40 minute video and finding out something wasn't setup correctly. Just follow the instructions below with the "Short Test Only" box checked.

## Creating a Video

- 1. Start iRacing with the replay you wish to convert. Make sure iRacing is running at an optimal resolution for video encoding. eg: 720p or 1080p.
- 2. Press the space bar to remove iRacing's overlay from the replay screen.
- 3. Start your Video Capture software and verify it is ready to go.
- 4. Start iRacing Replay Director
- 5. If this is the first time you've used the track in the replay, click "Configure Track Cameras".
- 6. If iRacing is running, it will have the track selected.
- 7. Select the % options for the cameras you would like to use during the replay. Once you have done this for a track, you won't have to repeat this in the future.
- 8. If you want the video encoding to happen automatically when the capture is complete, check the "Encode Video After Capture" box.
- 9. Press the Begin Capture button when ready to capture.
- 10. The process will run for at least the entire length of the original replay so be patient.
- 11. Once the race capture is completed, you can then Encode your full race and highlight videos.
- 12. The completed videos have a .wmv extension